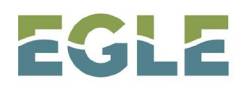

## Starting a New Joint Permit Application Submission in 💽 MiEnviro Portal

To start a new Joint Permit Application (JPA) submission you will need to create a MiEnviro Portal account at MiEnviro.michigan.gov/ncore/external/home.

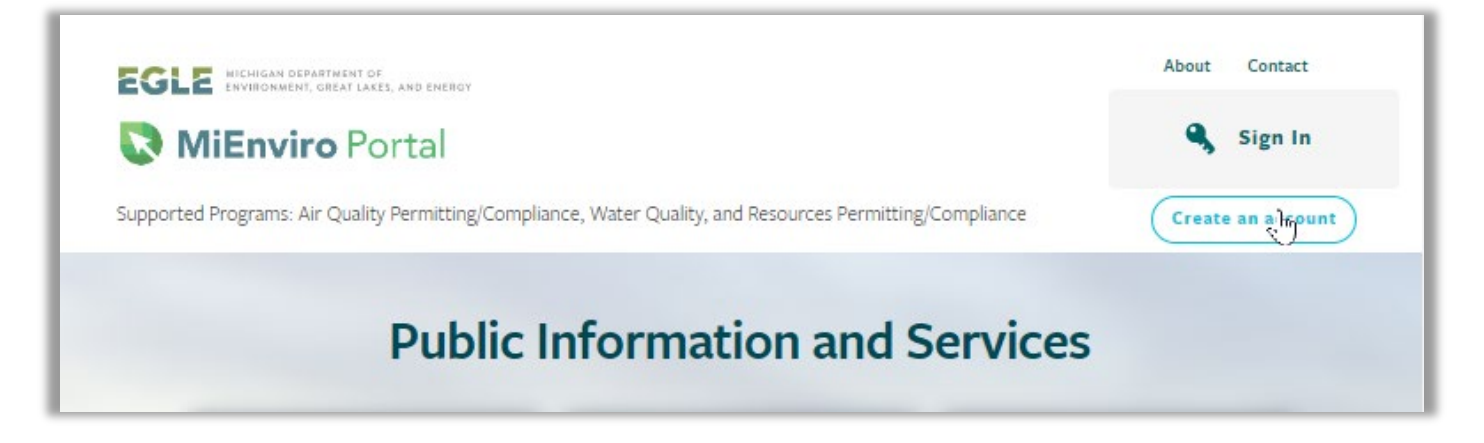

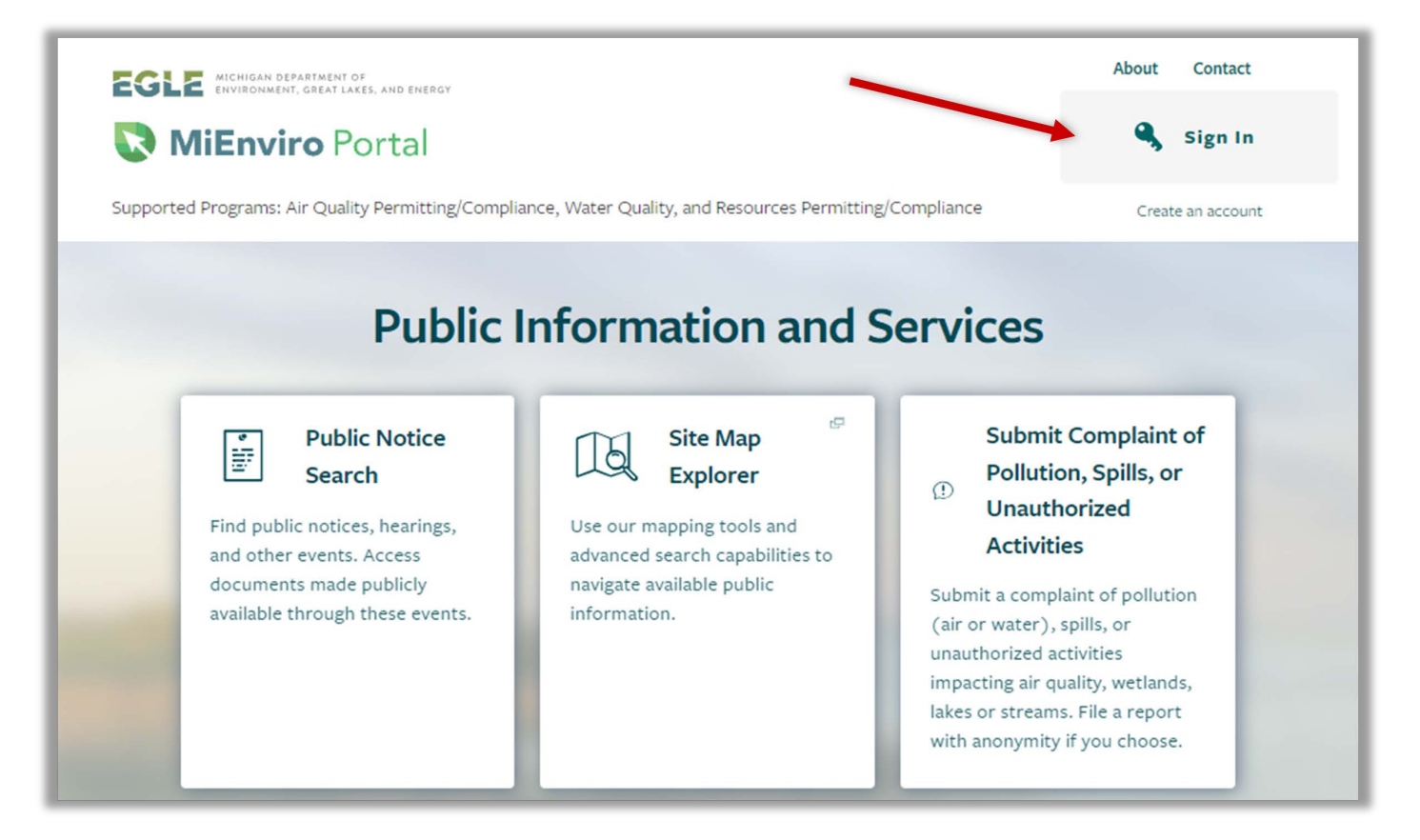

## Click "Start a New Form," the "I want to start a new application."

| TEST SITE -             | Start New Form                                                                                                    |  |
|-------------------------|----------------------------------------------------------------------------------------------------|--|
| Dash oard               | The forms below are filtered for only those that apply to <b>Sites</b> . <b>Show All Forms</b>                        |  |
| Notif cations<br>Deta s | What kind of form are you looking for?                                                                                |  |
| Start a New Form        | I want to start a <b>new application</b><br>Forms used to apply for a New Permit. License, or Entrance into a Program |  |
| Submissions             |                                                                                                    |  |
| Financials              | Forms used to reissue, modify of terminate an <b>existing permit, incense of registration</b>                         |  |
| Documents               | I want to make a <b>service request</b><br>Forms used to make a service request                                       |  |
| Authorized Users        | I'm pot sure                                                                                                    |  |
|                         | Search all available forms                                                                                            |  |
|                         |                                                                                                    |  |
|                         |                                                                                                    |  |

Type "**JPA**" in the filter. Click on the "**Begin**" button for "Digital EGLE/USACE Joint Permit Application (JPA) for Inland Lakes and Streams, Great Lakes, Wetlands, Floodplains, Dams, Environmental Areas, High Risk Erosion Areas and Critical Dune Areas."

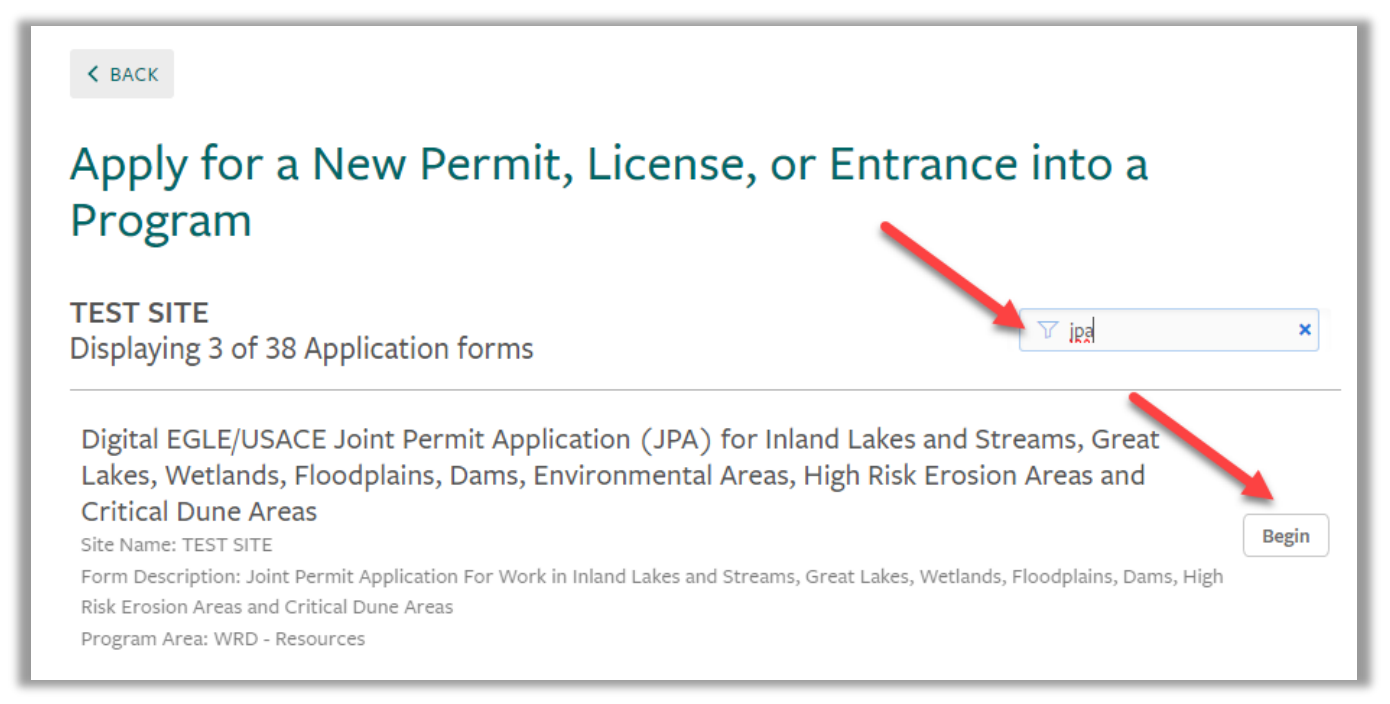

Enter a site name (for example, street name of the project). Click "Continue."

| Welcome               | < back                                                                                                    |      |
|-----------------------|----------------------------------------------------------------------------------------------------|------|
| Home<br>Notifications | Apply for a New Permit, License, or Entrance into a<br>Program                                                                                                    |      |
| Submissions           | Displaying 3 of 55 Application forms   Select Site Image: Select Site   Digit and Streams, Great   Lake Please provide a name for the site before beginning your submission.   Criti New Site Name   Risk Er Image: Select Site Select Site Select                                                                                                    | Begi |
|                       | Digit Continue Cancel Dint Permit Application<br>(JPA Cancel Line Cancel Line Cancel Line Cancel Cancel | Begi |

From here, read the instructions for completing the application form. Click "**Begin Form Entry**" to start the Joint Permit Application.

| Digital EGLE/USACE Joint Permit Application (JPA) for Inland Lakes and Streams, Great Lakes                                                                                                    | , Wetlands, Floodplains, Dams, Environmental Areas, H                                                                                                    |
|----------------------------------------------------------------------------------------------------|----------------------------------------------------------------------------------------------------|
| INSTRUCTIONS                                                                                                    | FREQUENTLY ASKED QUESTIONS                                                                                                    |
| This form is the Joint Permit Application developed to facilitate the state and federal permit application review process administered by the Department for activities at the land and water interface. This application prevents dunlication of state and federal applications for                                                                                                    | What is the purpose of the Joint Permit Application?                                                                                                    |
| these activities and provides concurrent review under all pertinent state and federal laws. A permit issued through this application                                                                                                    | How do I complete the Joint Permit Application?                                                                                                    |
| process typically carries with it the following authorizations under one fee: Michigan Natural Resources and Environmental Protection Act<br>451 (NREPA) Parts 31, 301, 303, 315, 323, 325, and 353; Section 404 of the Clean Water Act; Water Quality Certification under Section 401<br>of the Clean Water Act; and Coastal Zone Certification. Screening and coordination with state and federal endangered species programs                                                                                                    | How do I contact the U.S. Army Corps of Engineers?                                                                                                    |
| and the federal historic preservation program is also conducted by the Department as part of this permit application review.                                                                                                    | CONTACT INFORMATION                                                                                                    |
| In some cases, a federal permit from the U.S. Army Corps of Engineers (USACE) will also be required; this happens when the project<br>involves Section 10 waters and certain wetlands associated with those waters (click <b>here</b> for more information). If a USACE permit is                                                                                                    | Main Address                                                                                                    |
| required, the Department will send a copy of this Joint Permit Application to the Detroit District Office, USACE, for simultaneous                                                                                                    | EGLE-WRD                                                                                                    |
| processing. No additional application is required. If you have any questions about the permitting process you can contact the Water<br>Resources Division or USACE at the addresses found at the right side of this screen under Contact Information.                                                                                                    | 425 Ottawa Street                                                                                                    |
| The form you are about to work through asks questions and includes sections based on your project specifics. As you fill out the form, the project details you identify will dictate which questions get asked. New sections and questions will appear based on your previous answers. Therefore, before you start this form it is important to know all the resources proposed for impact and the specific activities proposed for your project in each resource, including types, locations, and dimensions/areas. <b>Read all instructions carefully and use the help tips and links provided before answering questions.</b> Help tips can be located by hovering over the top right corner of many questions. Help tips will often include links to other resources that will help answer the question accurately. Thorough instructions on the seture of the form at the help time of the form list is recommended to prive the the instructions for reference while filling out the form | Billing Address<br>EGLE-Cashiers Office<br>P.O. Box 30657<br>Lansing, Michigan 48909-8157                                                                                                    |
| Many questions that appear on this form are required and the system will not allow submittal when required questions do not have an<br>entry. The system will identify any missing required fields at the right of the form in red before submittal. All required questions must be<br>answered, and required attachments uploaded, for the system to submit the form. You may save the form and return to it later prior to<br>submittal. If modifications to the application are required after submittal, you may make additional uploads to the file in MiEnviro Portal.                                                                                                    | CONTACTS<br>EGLE Environmental Assistance Center: 800-662-9278<br>EGLE Environmental Assistance Center: EGLE-<br>Assist@Michigan.gov<br>MiEnviro Portal Assistance: EGLE-WRD-<br>MiEnviro@Michigan.gov |
|                                                                                                    | ADDITIONAL LINKS                                                                                                    |
| Begin Form Entry                                                                                                    | EGLE Joint Permit Help and Information                                                                                                    |
|                                                                                                    |                                                                                                    |
|                                                                                                    |                                                                                                    |

Fill in the required fields with detailed information pertaining to your potential project. Be sure to scroll to the bottom to certify and submit the form.

## ADDITIONAL RESOURCES

- Additional MiEnviro resources: Michigan.gov/egle/maps-data/mienviroportal
- JPA MiEnviro guidance: Michigan.gov/JointPermit

If you have any questions regarding this process, please reach out to MiEnviro Support staff at EGLE-WRD-MiEnviro@Michigan.gov.

For questions specific to the Joint Permit Application, contact field staff assigned by county: Land/Water Interface Permitting Staff Map (michigan.gov)

This publication is intended for guidance only and may be impacted by changes in legislation, rules, policies, and procedures adopted after the date of publication. Although this publication makes every effort to teach users how to meet applicable compliance obligations, use of this publication does not constitute the rendering of legal advice.

EGLE does not discriminate on the basis of race, sex, religion, age, national origin, color, marital status, disability, political beliefs, height, weight, genetic information, or sexual orientation in the administration of any of its programs or activities, and prohibits intimidation and retaliation, as required by applicable laws and regulations.

To request this material in an alternate format, contact EGLE-Accessibility@Michigan.gov or 800-662-9278.